# **USB3.0 HD Video Conferencing Camera**

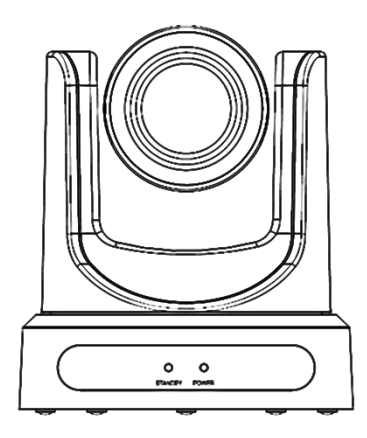

# 사용자 설명서

# V1.2

(한국어)

### Preface

USB3.0 HD Video Conferencing Camera VHD-V60U 를 구입해 주셔서 감사합니다. 제품의 설치 및 사용에 앞서 본 설명서를 숙지해 주십시오.

### Precautions

카메라의 손상을 방지하기 위해 아래의 사항을 준수해 주십시오.

- 습하거나 먼지가 많은 곳을 피해 주십시오.
- 커버를 분리하시면 안됩니다. 정기 쇼크를 유발할 수 있습니다. 오작동 시 공급자에게 문의하시기 바랍니다.
- 허용되는 온도, 습도 범위 내에서 사용하여야 하며 정격 전압을 사용하여야 합니다.
- 카메라를 청소할 경우 부드러운 천을 이용하여야 하며 흠집이나 이물질이 묻지 않도록 주의하여야 합니다.

### Note

특정 주파수의 전자파는 화질에 영향을 끼칠 수 있습니다.

### 저작권 공고

본 제품의 수입원, ㈜브이투테크놀러지코리아(V2 Technology Korea, Inc.)는 본 설명서 내용에 대한 모든 해석권을 보유하며 본 설명서의 정보가 변경이 있을 경우 별도 통지를 하지 않습니다. 또한 ㈜브이투테크놀러지코리아의 허가 없이 본 설명서의 임의의 내용에 대해 어떤 형식으로든 복제, 복사, 번역을 할 수 없습니다.

### Contents

| 취급상 유의 사항                       | 4  |
|---------------------------------|----|
| 빠른 설치                           | 5  |
| 특징                              | 7  |
| 제품 사양                           | 8  |
| Main Unit                       | 11 |
| Size                            | 12 |
| IR 리모트 컨트롤러 설명                  |    |
| RS-232 Interface                | 15 |
| VISCA Network Configuration     | 16 |
| Serial Communication Control    | 17 |
| Command List                    | 17 |
| 메뉴 세팅                           | 17 |
| USB3.0                          | 31 |
| Maintenance and Troubleshooting |    |

### 취급상 유의 사항

#### • 전기 안전

전기안전기준에 의거하여 설치 및 사용하십시오.

#### • 운반 시 유의 사항

제품의 이동, 보관, 설치 시 물리적 충격이 가해지지 않도록 주의하십시오.

● 전원 극성

본 제품의 전원은 +12V 이며, 최대 전류는 2 입니다. 전원 극성은 아래 그림과 같습니다.

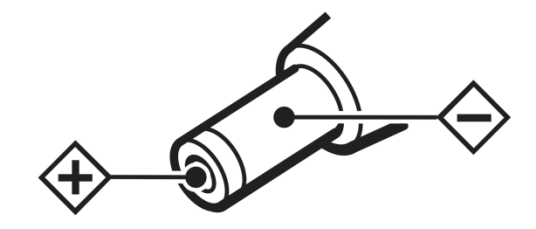

• 설치 시 유의 사항

카메라 운반 시 헤드 부분을 절대로 잡으면 안되며, 카메라 헤드를 손으로 돌리면 기계적인 문제가 발생할 수 있습니다.

부식성 액체나 가스, 고체 등이 커버에 닿지 않도록 주의 하십시오.

회전 반경에 장애물이 없도록 합니다.

설치가 완료되기 전에는 전원을 연결하지 마십시오.

● 개조 금지

제조사 및 수입원의 허가 없이 개조 또는 분해한 경우 책임을 지지 않습니다.

### 제품 구성

제품 개봉 시 하기의 구성품이 모두 포함되어 있는지 확인하십시오.

| 카메라       | 1pcs |
|-----------|------|
| AC 전원 어댑터 | 1pcs |
| 전원 코드     | 1pcs |
| RS232 케이블 | 1pcs |

| 리모트 컨트롤러                                 | 1pcs |
|------------------------------------------|------|
| User Manual                              | 1pcs |
| USB3.0Cable (Type A male to Type B male) | 1pcs |

### 빠른 설치

Step1. 전원을 켜기 전에 연결을 확인하십시오.

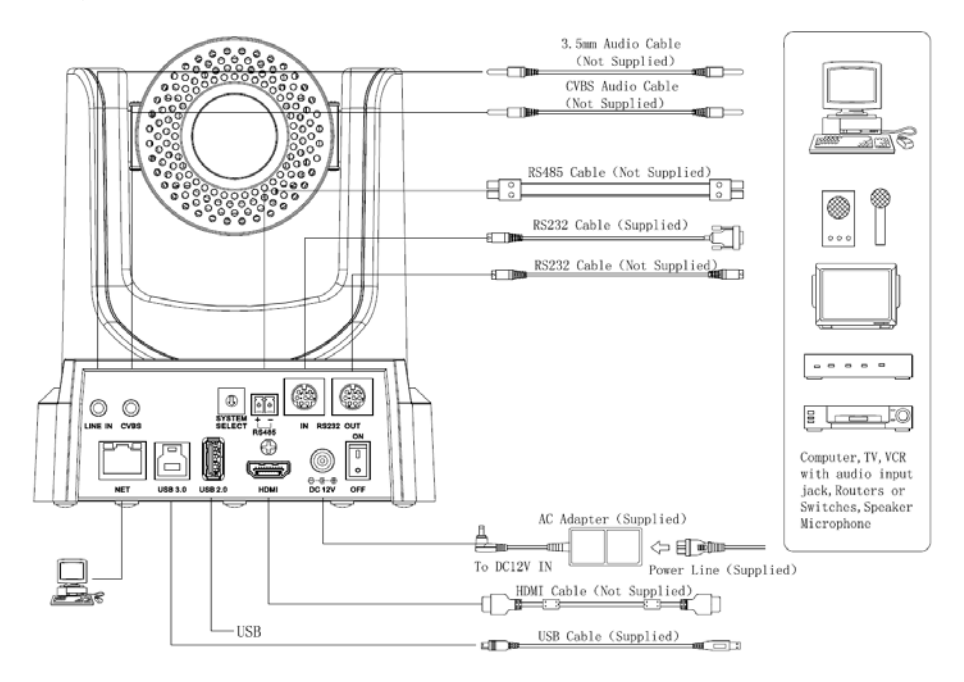

Step2. System select 스위치 설정

Video 형식 선택:

|   | VIDEO S | System |        |
|---|---------|--------|--------|
| 0 | 1080p60 | 8      | 720p30 |
| 1 | 1080p50 | 9      | 720p25 |
| 2 | 1080i60 | А      | -      |

| 3 | 1080i50 | В | -    |
|---|---------|---|------|
| 4 | 720p60  | С | -    |
| 5 | 720p50  | D | 576i |
| 6 | 1080p30 | Е | 480i |
| 7 | 1080p25 | F | -    |

주의:

a. 스위치 설정 변경 후, 카메라를 다시 시작하여야 합니다.

b.720p30 과 720p25 는 HDMI 연결 시에만 가능합니다.

Step3. 전원스위치가 On 이면 표시등이 켜집니다

Step4. 전원이 켜지면 수평 및 수직 한계점까지 회전 후 중앙으로 이동하면서 초기화가 진행됩니다.(참고:0번에 프리셋의 저장된 값이 있으면 그 위치로 이동)

## 특징

#### • USB3.0

USB3.0 ultra-high speed 전송지원 및 실시간 손실 없는 HD 데이터 전송, USB3.0, USB2.0, HDMI, Network stream 동시 출력 지원 및 CVBS 호환.

- Microphone & AAC Audio Encoding
   마이크 내장, Audio line in input, AAC audio 인코딩 지원
- H.265 지원

H.265 인코딩, 초저 대역폭의 Full HD 1080p/60fps video stream 지원

#### • 1080P Full HD

Panasonic's 1/2.7 inch, 2.07 million pixels 의 고품질 HD CMOS sensor,

• Ultra-high Frame Rate

1080P에서 60fps, 720P에서 120fps, 640x480P에서 240fps 출력(단, 네트워크 모드 시)

• Face Detection

Face Detection module 내장, PTZ tracking 지원 (옵션사항).

• Local Storage

Local storage module 지원. 별도의 NVR 없이 USB flash disk 에 직접 녹화 지원.

• Low-light

2D and 3D 소음저감 알고리즘이 결합된 High SNR of CMOS 센서 장착으로, 효과적인 노이즈 감소뿐만 아니라, 저조도 하에서도 선명하고 깨끗한 이미지 구현

● 20x 광학 줌 + 32x 디지털 줌

TAMRON 고화질 super telephoto lens 사용.

#### Remote Control

RS232/485 인터페이스 지원.

# 제품 사양

| Model          |                                                                  |  |
|----------------|------------------------------------------------------------------|--|
| Name           | USB3.0 HD Video Conferencing Camera                              |  |
| Camera         |                                                                  |  |
|                | HD: 1080p/60, 1080p/50, 1080i/60, 1080i/50, 1080p/30, 1080p/25,  |  |
| 비디스 시스테        | 720p/120 (supported by network only), 720p/60, 720p/50, 720p/30, |  |
|                | 720p/25, 640x480p/240 (supported by network only, optional)      |  |
|                | SD: 480i, 576i                                                   |  |
| 센서             | 1/2.7", CMOS, Effective Pixel: 2.07M                             |  |
| 스캐닝 모드         | Progressive                                                      |  |
| 렌즈             | 20x, f4.42mm ~ 88.5mm, F1.8 ~ F2.8                               |  |
| 디지털 줌          | 32x (optional)                                                   |  |
| 최저 조도          | 0.05 Lux @ (F1.8, AGC ON)                                        |  |
| 셔터             | 1/30s ~ 1/10000s                                                 |  |
| 히이트 배러스        | Auto, 3000K/Indoor, 4000K,5000K/Outdoor,6500K-1,6500K-2,         |  |
| 와이드 걸린으        | 6500K-3,One Push, Manual                                         |  |
| 후광 보정          | Support                                                          |  |
| 디지털 노이즈 저감     | 2D&3D Digital Noise Reduction                                    |  |
| 비디오 S/N        | ≥55dB                                                            |  |
| 수평 화각          | 60.7° ~ 3.36°                                                    |  |
| 수직 화각          | 34.1° ~ 1.89°                                                    |  |
| 수평 회전 범위       | ±170°                                                            |  |
| 수직 회전 범위       | -30° ~ +90°                                                      |  |
| Pan Speed 범위   | 1.7° ~ 100°/s                                                    |  |
| Tilt Speed 범위  | 1.7° ~ 69.9°/s                                                   |  |
| H & V 플립       | Support                                                          |  |
| 정지화면           | Support                                                          |  |
| Face Detection | Support (optional)                                               |  |
| Local Storage  | Support                                                          |  |
| 프리셋            | 255                                                              |  |

| Preset 오차범위            | 0.1°                                                          |  |
|------------------------|---------------------------------------------------------------|--|
| USB                    |                                                               |  |
|                        | Windows XP, Windows Vista, Windows 7,Windows 8,Mac OS X,      |  |
| 지권 03                  | Linux                                                         |  |
| Color System           | YUV 4:2:2                                                     |  |
|                        | USB3.0:1080p/60, 1080p/50, 1080p/30,1080p/25,720p/60,720p/50, |  |
| 비디오 포맷                 | 720p/30, 720p/25                                              |  |
|                        | USB2.0:960x540p/30, 960x540p/25, 640x360p/60, 640x360p/50     |  |
| USB video              |                                                               |  |
| communication protocol |                                                               |  |
| UVC PTZ                | Support                                                       |  |
| IPC Features           |                                                               |  |
| 비디오 코딩 기준              | H.265/H.264/MJEPG                                             |  |
| 비디오 스트림                | Main Stream, Sub Stream                                       |  |
| 메인 스트림 해상도             | 1920x1080, 1280x720, 1024x576                                 |  |
| 서브 스트림 해상도             | 720x576, 720x480, 320x240                                     |  |
| 전송률                    | 128Kbps ~ 8192Kbps                                            |  |
| 전송타입                   | Variable Rate, Fixed Rate                                     |  |
| Frame Data             | 50Hz: 1fps ~ 50fps, 60Hz: 1fps ~ 60fps, 720p120: 120fps,      |  |
| Frame Rate             | 640x480p240: 240fps                                           |  |
| 오디오 기준                 | AAC                                                           |  |
| 오디오 전송                 | 96Kbps, 128Kbps, 256Kbps                                      |  |
| 지원 프로토콜                | TCP/IP, HTTP, RTSP, RTMP, Onvif, DHCP, Multicast, etc.        |  |
| Input/Output Interface |                                                               |  |
| HD Output              | 1xHDMI: Version1.3                                            |  |
| SD Output              | 1xCVBS: 3.5mm mini jack, 1Vp-p, 75Ω                           |  |
| 네트워크 인터페이스             | 1xRJ45: 10M/100M Auto-Negotiation Ethernet                    |  |
| 오디오 인터페이스              | 1-ch 3.5mm audio interface, Line In                           |  |
|                        | 1xUSB3.0: Type B female jack                                  |  |
| USB                    | 1xUSB2.0: Type A female jack                                  |  |

|               | 1xRS232 In: 8pin Min DIN, Max Distance: 30m, Protocol:        |  |
|---------------|---------------------------------------------------------------|--|
|               | VISCA/Pelco-D/Pelco-P                                         |  |
| Communication | 1xRS232 Out: 8pin Min DIN, Max Distance: 30m, Protocol: VISCA |  |
| 인터페이스         | network use only                                              |  |
|               | 1xRS485: 2pin Phoenix Port, Max Distance: 1200m, Protocol:    |  |
|               | VISCA/Pelco-D/Pelco-P                                         |  |
| 전원 커넥터        | JEITA type (DC IN 12V)                                        |  |
| 일반 사양         |                                                               |  |
| 전원            | DC 12V                                                        |  |
| 최대 전류 소비      | 1.0A (Max)                                                    |  |
| 동작 온도         | -10°C ~ 40°C (14°F ~ 104°F)                                   |  |
| 보관 온도         | -40°C ~ 60°C (-40°F ~ 140°F)                                  |  |
| MBTF          | ≥30000 hours                                                  |  |
| 최대전력 소비       | 12W (Max)                                                     |  |
| 크기            | 169mm x 142mm x 164mm                                         |  |
| 무게            | 1.35Kg (3.0lb)                                                |  |

### Main Unit

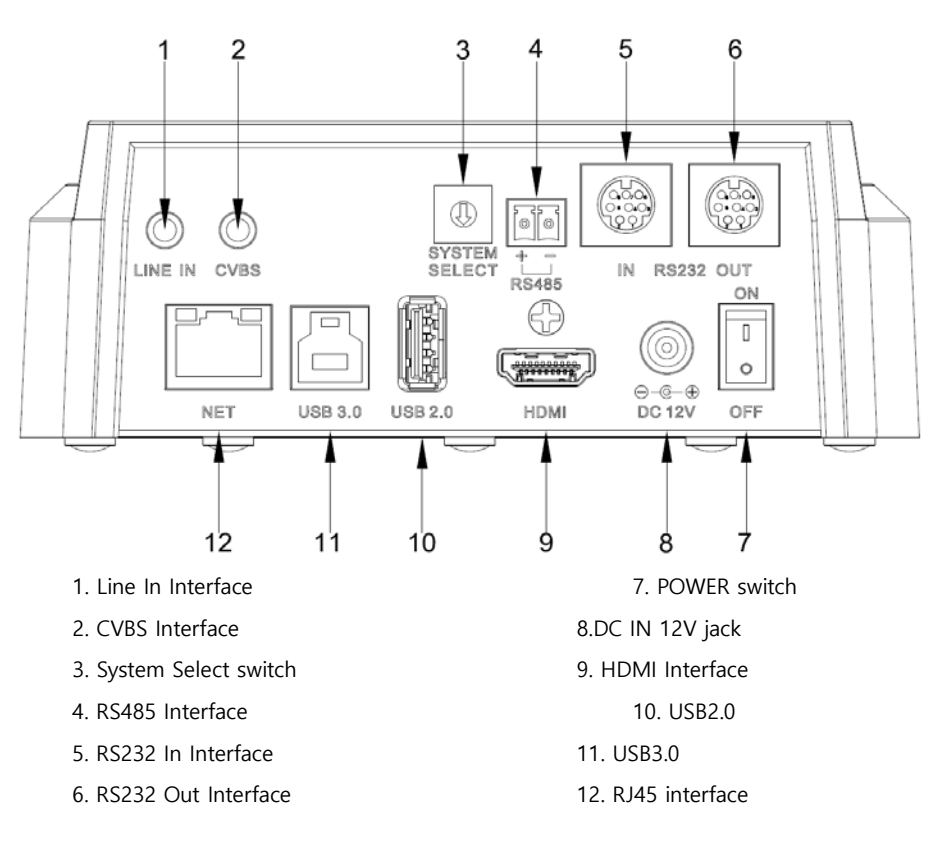

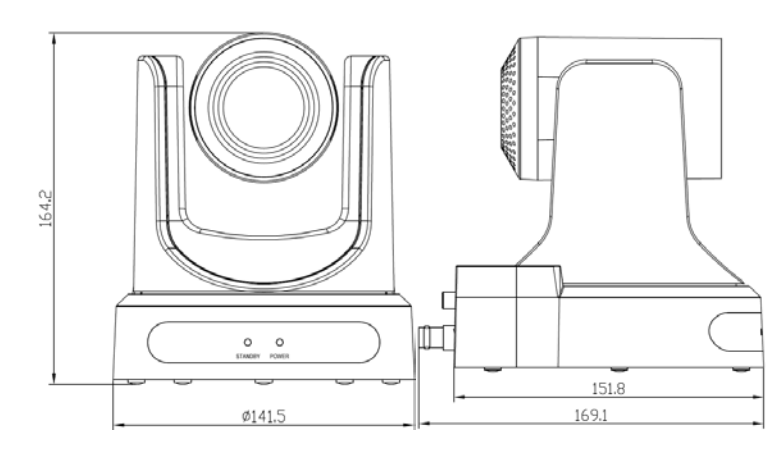

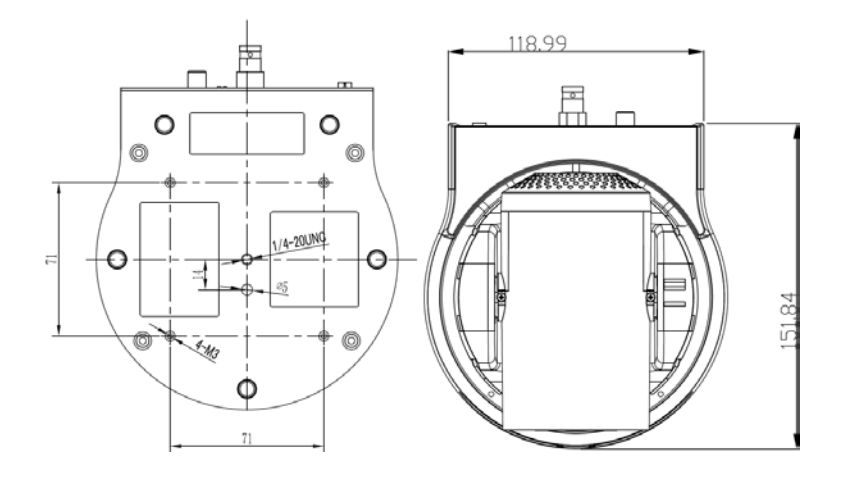

## Size

### IR 리모트 컨트롤러 설명

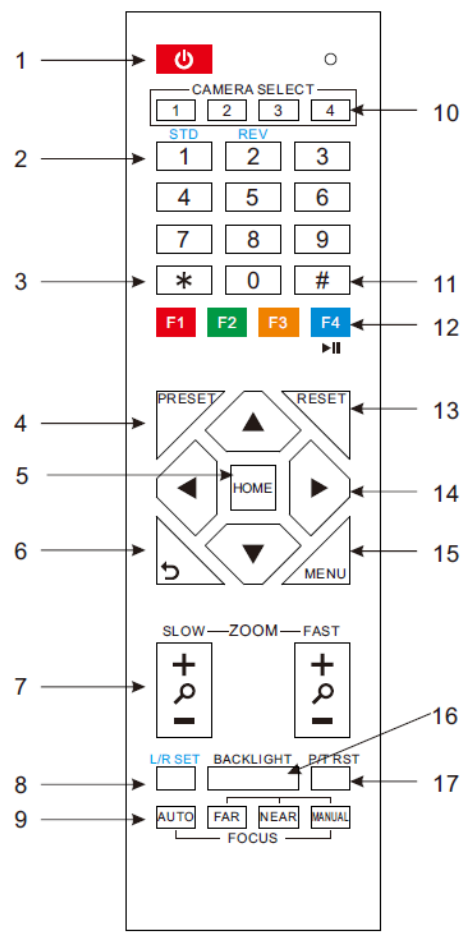

#### 1. Standby 버튼

Standby 버튼을 누르면 Standby 모드가 되며 한번 더 누르면 일반모드로 돌아옵니다. (Note: Standby 모드 전력 소비량은 일반모드의 50%)

# 2. 숫자 버튼

프리셋의 설정이나 호출 시 사용합니다.

3. \*Button

조합 버튼

#### 4. Set/Preset Buttons

Set preset: 프리셋 저장 시 [SET PRESET] + 숫자 버튼(0-9)

**5. 팬-틸트 제어 버튼** 상하좌우로 방향을 조절합니다.

#### 6. MENU

15 MENU: OSD MENU 선택 시 사용합니다.

#### 7.줌 버튼

Slow Zoom: ZoomIn [+] or ZoomOut [-] slowly Fast Zoom: Zoom In [+] or Zoom Out [-] fast

#### 16 8. 팬-틸트 L/R set

1 또는 2 번 버튼과 함께 눌러 팬-틸트 방향을 설정합니다.

L/R Set +1[STD]: L/R Set 과 동일한 방향으로 팬-틸트를 설정합니다.

L/R Set +2[REV]: L/R Set 과 반대의 방향으로 팬-틸트를 설정합니다.

#### 9. 포커스 버튼

초점 조절에 사용합니다.

[AUTO] 버튼을 누르면 자동으로 물체의

중심에 초점이 맞춰지며, 수동으로 조절을 원 할 때는, [MANUAL] 버튼을 누르고 [Far] (Focus on far object) and [NEAR] (Focus on near object) 버튼을 눌러 조절합니다. 10. 카메라 선택 버튼 리모트 컨트롤러를 이용하여 작동하고자 하는 카메라를 선택합니다.. 11. # Button 조합 버튼 12. 카메라 IR Address 선택 버튼 [\*]+[#]+[F1]: Address1 [\*]+[#]+[F2]: Address2 [\*]+[#]+[F3]: Address3 [\*]+[#]+[F4]: Address4 13. 프리셋 삭제 버튼 Clear preset: 프리셋 삭제 시. [CLEAR PRESET] + Numeric button (0-9) Or: [\*]+[#]+[CLEAR PRESET]: 모든 프리셋 삭제 14. 팬/틸트 제어 버튼 화살표 버튼을 눌러 상하좌우로 방향을 누르면 조절합니다. [HOME] 버튼을 중앙으로 이동합니다. 15. Back 버튼 상위 OSD 메뉴로 돌아갑니다. 16. BLC (Backlight Compensation) Button BLC ON/OFF: 자동노출 모드에서만 작동합니다 물체 뒤에 빛이 있는 경우 검게 보입니다. 이러한 경우 backlight ON/OFF 버튼을 누릅니다.

17. Pan/Tilt reset

팬/틸트 자가테스트를 진행합니다.

#### 18. Image freezing function

**수동 Freeze**: 리모트 컨트롤러의 [F4]를 누른 후 프리징 기능을 열면, 좌측 상단에 "Freeze"라는 글자가 나타나며, 5 초 후 자동으로 사라집니다. 만약 프리징 기능을 취소하려면 다시 [F4]를 누르면 되며, 이 경우 역시 좌측 상단에 "Unfreeze"라는 글자가 나타나며 5 초 후 자동으로 사라집니다.

Recalling the Preset image Freeze : OSD 메뉴의 "Recalling the Preset image Freeze" 가 활성화하면 프리셋을 호출할 때까지 프리셋 호출 전 화면을 저장합니다. 이 기능은 설정된 프리셋 화면과 카메라 상의 화면을 교차적으로 보여주는 기능입니다.

#### 19. 단축버튼 조합

[\*]+[#]+[1]: OSD menu default English [\*]+[#]+[3]: OSD menu default Chinese [\*]+[#]+[4]: Default IP address [\*]+[#]+[5]: Save OSD [\*]+[#]+[6]: Quickly recover the default [\*]+[#]+[8]: Look the camera version [\*]+[#]+[9]: Quickly set up inversion

### **RS-232 Interface**

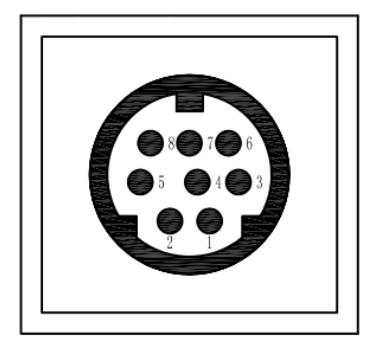

| No. | Function |
|-----|----------|
| 1   | DTR      |
| 2   | DSR      |
| 3   | TXD      |
| 4   | GND      |
| 5   | RXD      |
| 6   | GND      |
| 7   | IR OUT   |
| 8   | NC       |

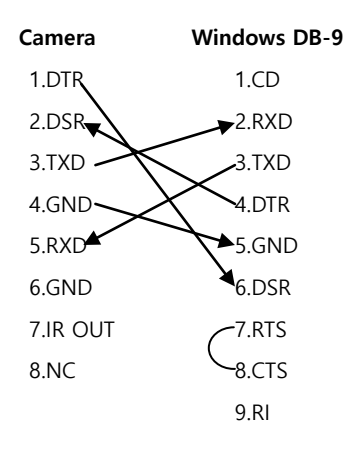

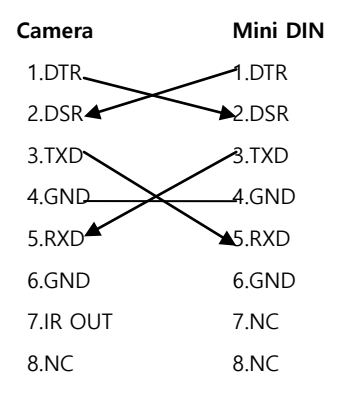

### **VISCA Network Configuration**

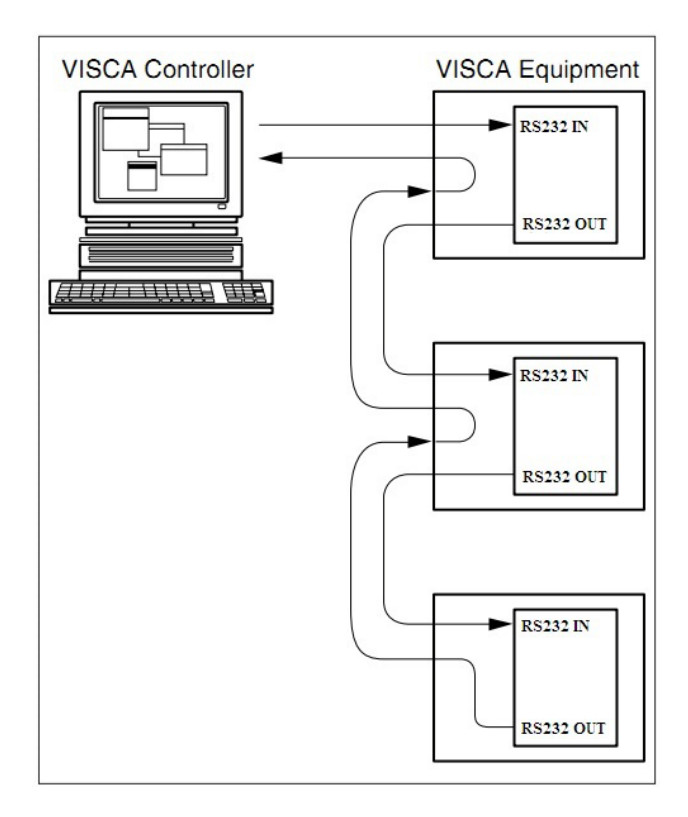

### **Serial Communication Control**

일반 동작 모드에서, 카메라를 RS23 로 제어할 수 있습니다. ➤ RS232 Communication Control RS232 로 제어되며, RS232C 파라미터는 아래와 같습니다. Baud rate: 2400/4800/9600 bit/s. Start bit: 1 bit. Data bit: 8 bits. Stop bit: 1bit. Parity bit: none. ➤ RS485 Communication Control RS485 로 제어되며, Half-duplex 모드는 아래와 같습니다.

Baud rate: 2400/4800/9600 bit/s. Start bit: 1 bit.

Data bit: 8 bits.

Stop bit: 1bit.

Parity bit: none.

전원을 켜면, 우측 위로 이동한 후 초점거리를 최대로 하여 중앙으로 이동합니다. (Note: 초기화가 완료되면 프리셋 0 번 또는 0 번이 없는 경우 1 번 위치로 이동합니다) 이후에는 통신 명령어로 제어가 가능합니다.

### **Command List**

자세한 VISCA/ Pelco-D/ Pelco-P protocol command list 가 필요한 경우, 수입원으로 문의 바랍니다.

### 메뉴 세팅

#### 1. Menu(메뉴)

일반 동작 모드에서, [MENU] 버튼을 누르면 메뉴가 표시됩니다. 화살표 버튼으로 이동하면 선택된 메뉴가 표시됩니다. 선택된 메뉴에서 [HOME] 버튼을 누르면 해당 서브메뉴가 나타납니다.

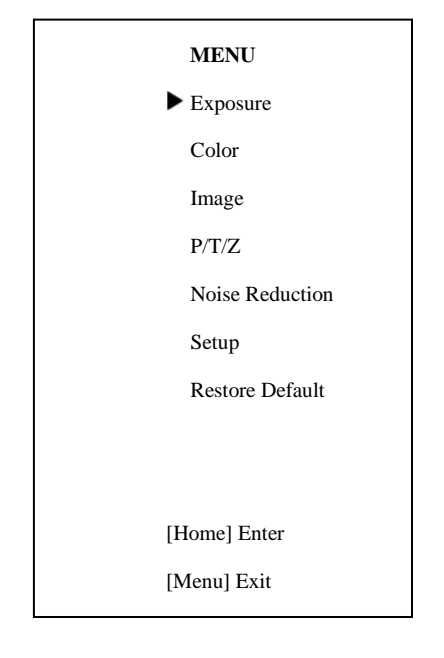

#### 2. EXPOSURE(노출)

커서를 이동하여 Exposure 메뉴로 이동한 후 [Home]버튼을 누르면 아래와 같은 화면이 나타납니다.

### EXPOSURE ► Mode Auto ExpCompMode Off Backlight Off Gain Limit 3 Anti-Flicker 50Hz DRC 8 ▲▼ Select Item Change Value [Menu] Back

Mode: 노출 모드. 옵션항목: Auto, Manual, SAE, AAE, Bright. ExpCompMode: 노출보정 모드 옵션항목: On, Off (자동 모드에서만 작동) ExpComp: 노출보정 값, 옵션항목: -7 ~ 7 (ExpCompMode 가 On 인 경우만 작동) Gain Limit: 최대 gain limit. 옵션항목: 0 ~ 15 (Auto, AAE, Bright 모드에서만 작동) Backlight: 후광보정 설정 옵션항목: On, Off (자동 모드에서만 작동) DRC: DRC strength 옵션항목: 0~8. Bright: 광도조절 옵션항목:00~17. (Bright 모드에서만 작동)

Anti-Flicker: Anti-flicker. 옵션항목: Off, 50Hz, 60Hz (자동, Bright 모드에서만 작동) Iris: 조리개 옵션항목: F1. 8, F2.0, F2.4, F2.8, F3.4, F4.0, F4.8, F5.6,F6.8,F8.0,F9.6,F11.0,Close ( 수동, AAE 모드에서만 작동 ) Shutt: 셔터 옵션항목: 1/30, 1/60, 1/90, 1/100, 1/125, 1/180, 1/250,1/350,1/500,1/725,1/1000,1/1500,1/ 2000,1/3000,1/4000,1/6000,1/10000 (수동, SAE 모드에서만 작동)

#### 3. COLOR

 메인 메뉴에서 Color 메뉴로 커서 이동 후
 WB-Mode: 화이트밸런스 모드

 [Home]버튼을 누르면, 다음과 같은 화면이
 옵션항목:Auto,3000K/Indoor,4

 나옵니다.
 /Outdoor,6500K-1,6500K-2,650

| COLO            | DR    |
|-----------------|-------|
| ► WB Mode       | Auto  |
| Saturation      | 90%   |
| Hue             | 7     |
| AWB sens        | Low   |
|                 |       |
|                 |       |
|                 |       |
|                 |       |
| ▲▼ Select       | Item  |
| <b>↓</b> Change | Value |
| [Menu] Bac      | k     |

WB-Mode: 화이트밸런스 모드 옵션항목:Auto,3000K/Indoor,4000K,5000K /Outdoor,6500K-1,6500K-2,6500K-3,One Push, Manual RG: Red gain. 옵션항목: 0~255 ( 수동모드에서만 작동 ) BG: Blue gain. 옵션항목: 0~255 ( 수동모드에서만 작동 Sat.: 포화도 옵션항목: 60% ~ 200%. Hue: 채도조절 옵션항목:0 ~ 14 AWB sens: 화이트 밸런스 민감도

옵션항목: Normal, High, Low.

#### 4. IMAGE

메인 메뉴에서 IMAGE 메뉴로 커서 이동 후 [Home]버튼을 누르면, 다음과 같은 화면이 나옵니다.

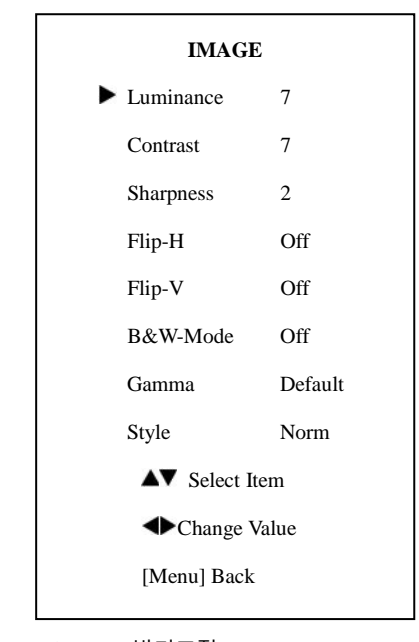

Luminance: 밝기조절 옵션항목: 0 ~ 14

- Contrast: 대비조절
- 옵션항목: 0 ~ 14
- Sharpness: 선명도조절
- 옵션항목: Auto,0 ~ 15
- Flip-H: 수평이미지 전환
- 옵션항목: On, Off.
- Flip-V: 수직이미지 전환
- 옵션항목: On, Off
- B&W-Mode 이미지컬러

옵션항목: On, Off

Gamma:

옵션항목: Default, 0.45, 0.5, 0.56, 0.63 Style:

옵션항목: Norm, Clarity, Bright, Soft.

LDC:

옵션항목: On, Off.

주의:

1080p60 and 1080p50 에서는 렌즈 왜곡을 보정하지 않습니다.

#### 5.P/T/Z

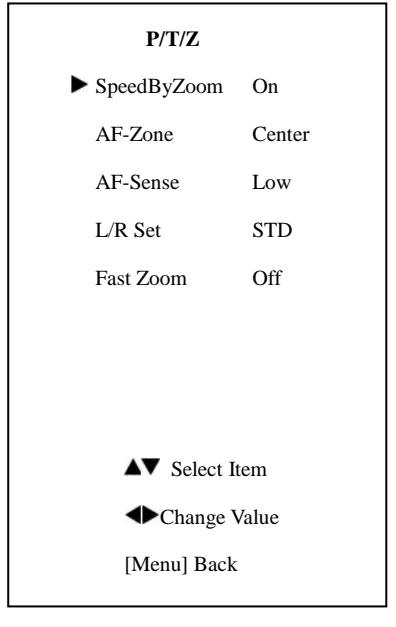

SpeedByZoom: 피사체 심도 옵션항목: On, Off AF-Zone: Interested in 초점지역 옵션항목: Center, Bottom AF-Sense 자동초점감도 옵션항목: Low, Normal, High L/R Set: 옵션항목: STD, REV Fast Zoom: 옵션항목: On, Off

#### 6. NOISE REDUCTION

메인 메뉴에서 Noise Reduction 메뉴로 커서 이동 후 [Home]버튼을 누르면, 다음과 같은 화면이 나옵니다.

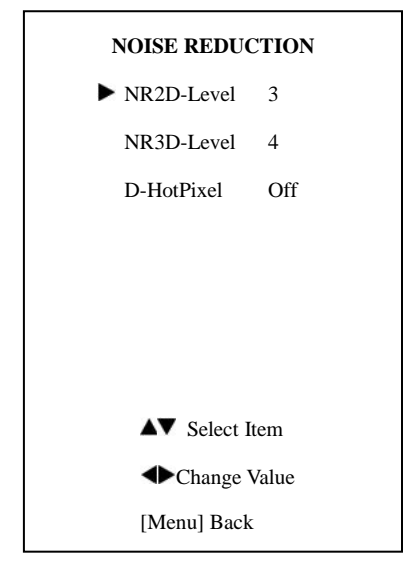

NR2D-Level: 2D noise reduction. 옵션항목: Off, Auto, 1 ~ 5 NR3D-Level: 3D noise reduction 옵션항목: Off, 1 ~ 8 D-HotPixel: Dynamic bad points 옵션항목: Off, 1 ~ 5

#### 7. SETUP

메인 메뉴에서 SETUP 메뉴로 커서 이동 후 [Home]버튼을 누르면, 다음과 같은 화면이 나옵니다.

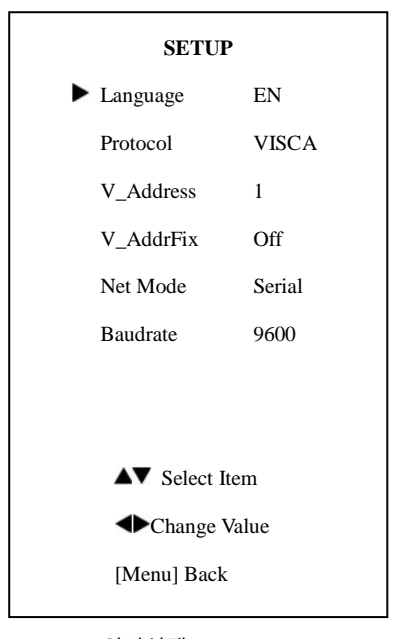

Language 언어선택 옵션항목: EN, Chinese, Russian Protocol: 프로토콜 옵션항목: AUTO, VISCA, PELCO-D, PELCO-P V\_Address: 프로토콜 주소, AUTO, VISCA 옵션항목: 1 ~ 7 P\_D\_Address: PELCO-D protocol 옵션항목: 0 ~ 254 P\_P\_Address: PELCO-P protocol 옵션항목: 0 ~ 31 V\_AddrFix: 적외선 스위치를 직렬포트를 통해 변경 옵션항목: On, Off ( On 상태에서, 88 30 01 FF Command 사용 불가 ) Net Mode: 직렬포트 컨트롤네트워킹 설정 옵션항목: Serial, Paral Baudrate: 직렬포트 전송률 옵션항목: 2400, 4800, 9600

#### 8. RESTORE DEFAULT

메인 메뉴에서 restore Default 메뉴로 커서 이동 후 [Home]버튼을 누르면, 다음과 같은 화면이 나옵니다..

|   | RESTORE DEF | AULT |
|---|-------------|------|
|   | Restore?    | No   |
|   |             |      |
|   |             |      |
|   |             |      |
|   |             |      |
|   |             |      |
|   |             |      |
|   | Change Va   | lue  |
|   | [Home] OK   |      |
|   | [Menu] Back |      |
| - |             |      |

Restore: 공장초기화 설정 옵션항목: Yes, No 주의: [HOME] 버튼을 누르면, IR Remote address 와 VISCA address 포함한 모든 파라미터 값이 디폴트 값으로 변경됩니다. Save: 저장, 옵션항목: Yes, No

### **Network Function**

#### 1 운영환경

운영 시스템: Windows 2000/2003/XP/ vista/7/8 네트워크 프로토콜: TCP/IP

클라이언트 PC: P4/128MRAM/40GHD/ IP를 찾습니다. support scaled graphics card, support DirectX8.0 또는 상위버전.

#### 2 장비 설치

- 카메라를 랜 케이블을 이용하여 해당
   PC에 연결합니다.
- 2) DC12V 어댑터를 연결합니다.
- 인터넷 포트의 오렌지 표시등이 켜지고 녹색 표시등이 깜빡이면 물리적인
   연결이 완료된 것입니다.

#### 3 인터넷 연결

아래 그림 1.1 과 그림 1.2 와 같이 컴퓨터와 카메라를 연결합니다:

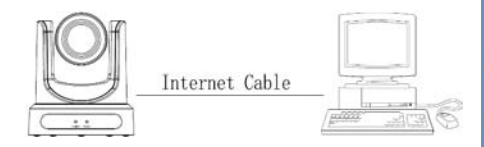

#### Picture 1.1 connect by internet cable

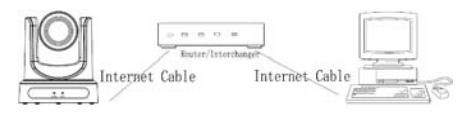

Picture 1.2 Connect by router /interchanger

#### 4 LAN 을 통한 IP camera

#### 4.1 IP address 설정

IP 카메라의 디폴트

```
IP address
```

"192.168.100.

88", IP 는 아래의 방법으로 확인 가능합니다: 방법 1: [\*]와 [#], [4]를 순차적으로 누르면 화면에 IP address 가 나타납니다.

방법 2: 이더넷을 통해 카메라와 PC 를 연결합니다. "upgrade\_En.exe"을 이용하여 IP를 찾습니다.

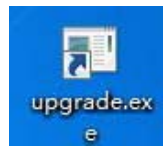

IP address 변경방법은 아래와 같습니다: 방법 1: 웹 컨트롤 페이지에서, "Network"--->IP 변경 ---->

"Apply" 클릭----> 카메라 재 시작

| rau seguda                |                                     |  |
|---------------------------|-------------------------------------|--|
| IP Configuration Type:    | Fixed IP Address +                  |  |
| IP Address                | 192.168.100.88                      |  |
| Subnet Mask:              | 255 255 255 0                       |  |
| Gateway.                  | 192.168.100.1                       |  |
| DNS Address:              | 192 168 100 1                       |  |
| MAC Address:              | D4 E0 BE DB 18 06                   |  |
| Port Settings             |                                     |  |
| HTTP Port number:         | 80 (80)                             |  |
| RTSP Port                 | 554 (554)                           |  |
| PTZ Port                  | 5678 (5678)                         |  |
| Control Protocol Settings |                                     |  |
| Visca Address:            | 1 (1~7)                             |  |
| Pelco-D Address           | 0 (0~255)                           |  |
| Pelco-P Address           | 0 (0-31)                            |  |
| RTMP Settings             |                                     |  |
| First stream:             | On Off Video Audio                  |  |
| MRL_                      | rtmp://192.168.100.138/live/stream0 |  |
| Second stream             | 🗇 On 💿 Off 📄 Video 📄 Audio          |  |
| MRL                       | rtmp://192.168.100.138/live/stream1 |  |
| RTSP Settings             |                                     |  |
| RTSP Auth:                | On ⊙ Off                            |  |
| ONVIF Setting             | 20 222                              |  |
| ONVIF:                    | O On ⊙ Off                          |  |
| Multiment Cottinent       |                                     |  |
| Multicast                 | e On e Off                          |  |
| Address                   | 224 1 2 3                           |  |
| Dat                       | 6600                                |  |
| Port                      | 0000                                |  |

방법 2: "upgrade\_En.exe"를 실행 후, IP 를

#### 변경하고 "Set" 클릭하여 수정한 후 로그인 후 다음 화면이 나옵니다:

카메라를 재 시작합니다.

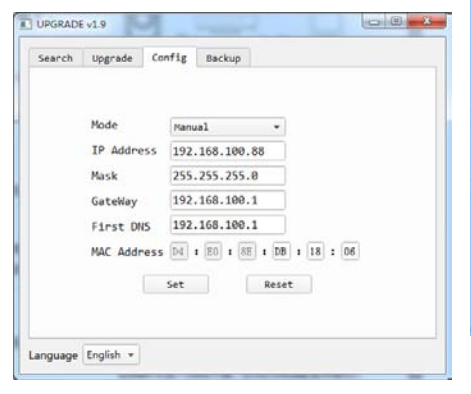

**िं** <sub>न् भ</sub>

IP 카메라의 디폴트 IP address 는 "192.168.100.88"이며, user "admin", password "admin"입니다.

#### 4.2 Visit/Access IP Camera

인터넷 익스플로어에서

<u>http://192.168.100.88</u> 을 입력합니다.(IE 웹 브라우저 이용 권장) 로그인 Window 팝업 창에서 login name: admin, password: admin을 입력하면 아래와 같은 화면이 나옵니다.

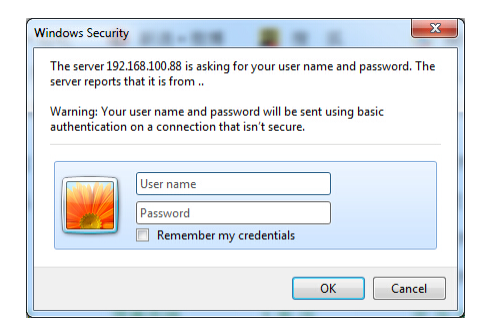

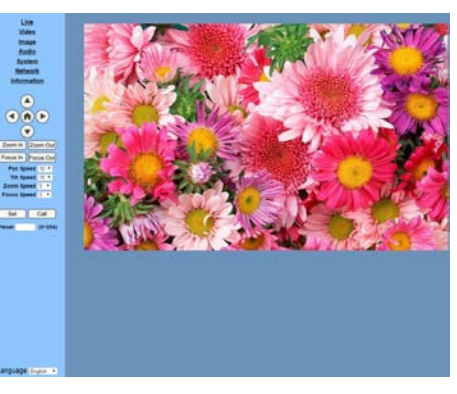

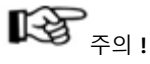

인터넷을 통해 최초 접속 시 플레이어 소프트웨어(VLC)설치가 필요합니다. VLC 웹사이트 <u>http://www.videolan.org/vlc,downlo</u> ad 를 방문해서 VLC(player software)을 설치하면 위와 같은 화면이 나옵니다:

- 5 WAN (internet)을 통한 IP 카메라 접근/제어
- 5.1 Setup IPC accessed/controlled by

### dynamic DNS

2 dynamic DNS available:

Dyndns.org, 3322.org

#### **Router Port Mapping:**

Tenda router 를 예를 들면, Router Home Page (interface page)에 들어가서, "Advanced"- "Virtual Server"선택하고, "Ext Port"와 "Int port", 에서 new port number 를 입력하고, put camera IP address to "Internal IP"에 카메라 IP address 를 입력 후, "Save"를 선택합니다:

|                  |             |                   | -                      |                                                      |          |           |
|------------------|-------------|-------------------|------------------------|------------------------------------------------------|----------|-----------|
| andwidth Control | Virtual Re  | Test .            |                        |                                                      |          |           |
| CNIS             | anual 2     | Server is us      | eful for web server    | s, ftp server                                        | s, e-ma  | iii       |
| And Server       | servers     | , gaming an       | d other special Inte   | ernet applica                                        | tions.   |           |
| M2 Plot          | When e      | nabled, cor       | mmunication reque      | sts from Inte                                        | met to   | you       |
| nut .            | router's    | WAN port          | will be forwarded to   | the specifie                                         | nd LAN   | IP        |
| TV               | address     | s. Be sure to     | o statically assign th | he host's IP                                         | for this |           |
| sultrug Tables   | function    | to be cons        | istent.                |                                                      |          |           |
| latic Routing    | 0           | -                 | Internal IP            | Property lies                                        | En       | De        |
|                  |             | and the second    |                        |                                                      | 100      | -         |
|                  | 1 10        | 7 80              | 102.188.100.88         | Beth                                                 | 0        |           |
|                  |             | - 80              | 192,188,102,88         | Buth                                                 | 0        | 1         |
|                  | 5           | 554               | 192.168.100.88         | Buth<br>Buth<br>Buth                                 | 0        | 0         |
|                  | 5           | - 554             | 162.168.100.88         | Bum<br>Bum<br>Bum<br>Bum                             | 0        | 0 0       |
|                  | -           | 554               | 102.148.100.48         | Buth<br>Buth<br>Buth<br>Buth<br>Buth                 | 0        | 0 0 0     |
|                  |             | 554               | 102.188.303.88         | Buth<br>Buth<br>Buth<br>Buth<br>Buth<br>Buth<br>Buth |          | 0 0 0 0   |
|                  | 4<br>2<br>7 | - 80<br>- 554<br> | 102.168.100.88         | lan<br>ban<br>ban<br>ban<br>ban<br>ban               |          | 0 0 0 0 0 |

#### 5.2 Dynamic DNS visit camera

카메라에 도메인 네임을 설정하고 파라미터를 setup 하면, dynamic DNS로 카메라에 접속 할 수 있습니다. 접속 링크: http://hostname :port number 예를 들어, 호스트 컴퓨터 네임:

voudomain.f3322.org,

카메라포트: 554,

접속 링크: http://youdomain.3322.org:554.

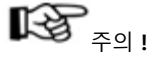

카메라 기본포트가 80 인 경우 포트번호를 입력할 필요가 없으며, 호스트 네임으로 카메라에 직접 연결해 사용할 수 있습니다. 5.3 VLC stream media player monitoring Visit VLC media server procedure

VLC media player 를 열고, "Media"->"Open 6.1 Homepage introduction

Network Steam", 또는 아래처럼 "Ctrl+N"을 클릭합니다 :

| a v   | LC media player             | COLOR THE LAP       |
|-------|-----------------------------|---------------------|
| Me    | dia Playback Audio Vi       | ideo Subtitle Tools |
|       | Open File                   | Ctrl+O              |
|       | Open Multiple Files         | Ctrl+Shift+O        |
|       | Open Folder                 | Ctrl+F              |
| ۲     | Open Disc                   | Ctrl+D              |
| -     | Open Network Stream         | Ctrl+N              |
|       | Open Capture Device         | Ctrl+C              |
|       | Open Location from clipbo   | oard Ctrl+V         |
|       | Open Recent Media           | •                   |
|       | Save Playlist to File       | Ctrl+Y              |
|       | Convert / Save              | Ctrl+R              |
| ((+)) | Stream                      | Ctrl+S              |
|       | Quit at the end of playlist |                     |
|       | Quit                        | Ctrl+Q              |
|       |                             |                     |

Input URL address:

rtsp://ip: port number/1 (Main stream); rtsp://ip: port number/2 (Sub stream).

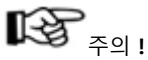

#### RTSP 기본포트: 554.

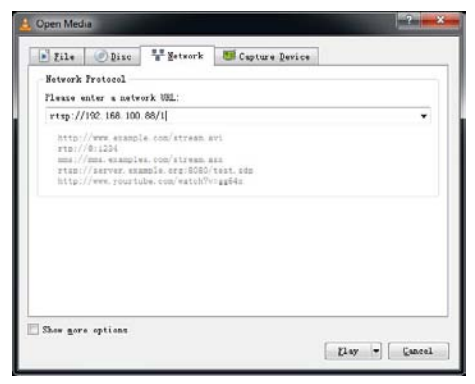

#### 6 IP Camera parameter setup

# Menu 모든 페이지에는 2 종류의 메뉴 바가 있습니다. 실시간 모니터링: 비디오 이미지 송출 파라미터 설정: 기능버튼 포함 **A. Video viewing window** 비디오 창은 비디오 해상도와 동일해야 합니다. 더블 클릭 시 풀-스크린으로 보여지며, 다시 더블클릭 하면 초기화면으로 돌아갑니다. 보기 창의 상태표시 바는 아래 그림과

I) Video playback pause button: control
 재생 일시 정지, 일시 정지 버튼입니다.
 2) Audio control buttons: 무음 모드로
 설정할 수 있습니다.

3) Full screen switch button.

B. PTZ Setup

같습니다.

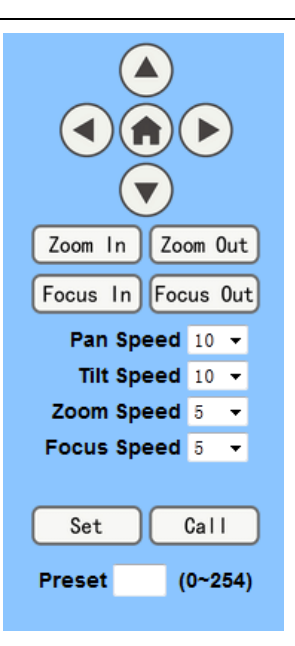

PTZ direction control box: 위와 같이 상, 하, 좌, 우, 홈 버튼으로 구성되어 있습니다. 1) Rate: 수직속도 : 1~24 수평속도: 1 ~ 20. PTZ 스피드를 선택한 후 방향버튼을 누릅니다. Zoom In/Zoom out: 근/원거리 물체의 줌을 설정합니다, Focus In/ Focus Out: 근/원거리 물체의 포커싱을 설정합니다. Set/Call: 프리셋 설정 및 호출 시 사용합니다.

C. Language selection

Language English 🗸

#### Chinese/English/Russian

#### 6.2 Media

| Video | Setup, | "Video" | 클릭 |
|-------|--------|---------|----|
|-------|--------|---------|----|

| Video Settings        |                     |
|-----------------------|---------------------|
| 720p120:              | On ● Off            |
| Video Format:         | Dial Priority 🔻     |
| Encode Protocol:      | H264 <b>T</b>       |
| Encode Level:         | mainprofile 🔻       |
| First stream          |                     |
| Resolution:           | 1920x1080 V         |
| Bit Rate:             | 4096 (32~8192) kbps |
| Frame Rate:           | 25 • fps            |
| I Key Frame Interval: | 25 (2~150)          |
| Bit Rate Control:     | • CBR • VBR         |
| Fluctuate Level:      | 1 •                 |
| Second stream         |                     |
| Resolution:           | 320x240 🔻           |
| Bit Rate:             | 1024 (32~6144) kbps |
| Frame Rate:           | 25 • fps            |
| I Key Frame Interval: | 25 (2~150)          |
| Bit Rate Control:     | • CBR • VBR         |
| Fluctuate Level:      | 1 🔻                 |
|                       |                     |
|                       | Apply Cancel        |

#### 1) 720p120

옵션항목: On, Off

### 2) Video format

50HZ(PAL)and 60HZ(NTSC),

Dial priority three formats 지원

#### 3) Encode Protocol

H.264, H.265, MJPEG three formats 지원

### 4) Encode Level

baseline, mainprofile, highprofile three formats 지원

#### 5) Resolution

1920x1080, 1280x720,

1024x576, 720x480, 720x576, 320x240

#### 6) Bit Rate

Bit flow/stream 을 설정할 수 있으나 네트워크 대역폭이 낮은 상태에서 할당된 Bit flow/stream 이 클 경우 비디오 시그널 흐름이 원활하지 않을 수 있습니다.

#### 7) Frame rate

프레임율의 크기를 설정할 수 있습니다. 일반적으로 frame rate 이 커질수록 이미지가 부드럽게 나타납니다.

#### 8) I key frame interval:

프레임 간 Interval 을 설정합니다.

#### 9) Bit Rate control

Code stream control way: 고정 비트 전송률: video coder 는 프리셋 속도에 따라 코딩 됩니다. 가변 비트 전송률: video coder 는 최적의

화질을 구현할 수 있는 프리셋 속도를 기준으로 조정됩니다.

#### 10)Fluctuate level

가변속도의 변동 폭을 제어합니다, grade 1 ~ 6

#### 6.3 Image Setup, "Image" 클릭

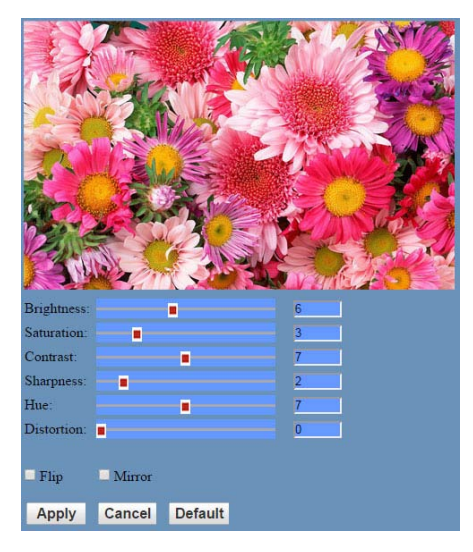

#### 1) Brightness(명도)

우측 슬라이더 컨트롤을 바로 조절하며 기본값은 6입니다.

#### 2) Saturation(채도)

우측 슬라이더 컨트롤을 바로 조절하며 4) Input Type 기본값은 3 입니다..

#### 3) Contrast(대비)

우측 슬라이더 컨트롤을 바로 조절하며 기본값은 6입니다.

#### 4) Sharpness(선명도)

우측 슬라이더 컨트롤을 바로 조절하며 7) ADTS Options 기본값은 1 입니다

#### 5) Hue(색조)

우측 슬라이더 컨트롤을 바로 조절하며 기본값은 7 입니다.

- 6) Flip & Mirror
- 7) Button

파라미터 조정 후 저장 시 "apply" 버튼을 누르고, 취소 시 "cancel" 버튼을 누릅니다. "default" 버튼은 기본값을 설정합니다.

#### 6.4 Audio Setup, please "Audio" 클릭

| Audio Settings |           |          |        |
|----------------|-----------|----------|--------|
| Audio Type:    | AAC 🔻     |          |        |
| Sample Rate:   | 48K 🔻     |          |        |
| Bit Rate:      | 96K 🔻     |          |        |
| Input Type:    | Line in 🔻 |          |        |
| Input Vol L :  | 8         | (-97~30) | db     |
| Input Vol R :  | 8         | (-97~30) | db     |
| ADTS Options:  | Off 🔻     |          |        |
|                |           |          |        |
|                | A         | pply     | Cancel |

#### 1) Audio Type

Audio type AAC

#### 2) Sample rate

Sample rate: 44.1 K 와 48 K 중 선택

3) Bit rate Bit rate : 96k, 128k, 256k 중 선택

line 만 가능

5) Input VolL

좌측 채널 볼륨

- 6) Input VolR 우측 채널 볼륨
- 옵션항목: On, Off

#### 8) Button

파라미터 저장 시, "apply" 버튼을, 취소 시 "cancel" 버튼을 선택합니다.

#### Live Video Work Mode RTSP • Reboot Reboot Image Audio IserNan System Network Information Cancel Apply Zoom In Zoom Out Focus In Focus Out Pan Speed 10 \* Tilt Speed 10 \* Zoom Speed 5 . Focus Speed 5 • Set Call Preset (0~254) Language English .

6.5 System Setting, "System" 클릭

#### 1) Work Mode

Work Mode RTSP

#### 2) Reboot

"Reboot" 버튼을 클릭하며 시스템이 다시 시작됩니다.

#### 3) User and password

패스워드 수정 시(문자, 숫자만 가능)

#### 4) Apply / Cancel

패스워드 수정 및 취소 시.

#### 6.6 Network Setting, "Network" 클릭

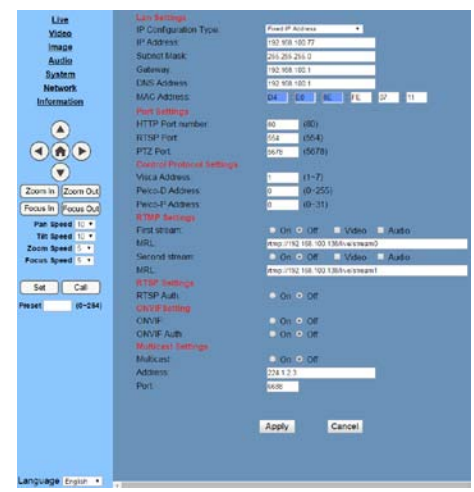

#### 1) Lan Settings

Default the IP address 는 192.168.100.88 이며, MAC address 는 변경할 수 있습니다.

#### 2) Port Settings

A. HTTP Port

 IP address 는 복수의 웹 어플리케이션을

 실행할
 수
 있는
 네트워크
 장비를

 식별합니다. 각각의 네트워크 프로그램은

 데이터
 전송을
 위해
 포트를
 사용하며

 포트에서
 포트로
 이동합니다.
 Port

 setting
 은
 전송포트를
 사용하는
 Web

 Server
 프로그램을
 설정하는
 것입니다.

 포트
 맵핑(mapping)
 시
 포트번호와

 일치되어야<합니다.(default port: 80)</td>
 80

B. RTSP Port

RTSP 프로토콜을 지원하며, VLC tools broadcast 를 사용합니다.

| C. PTZ Port                                  | 7 Dow | nload | the     | Netwo | rk up | grade |
|----------------------------------------------|-------|-------|---------|-------|-------|-------|
| PTZ 프로토콜을 지원합니다. (default port:              | prog  | gram  |         |       |       |       |
| 5678)                                        | Upg   | grade | program | 0     | 필요한   | 경우,   |
| 3) Control Protocol 세팅                       | 수입    | [원에 문 | 문의 하시   | 기 바랍  | 니다.   |       |
| Camera control communication protocol        |       |       |         |       |       |       |
| 설정, Visca address, Pelco-D address,          |       |       |         |       |       |       |
| Pelco-P address 포함                           |       |       |         |       |       |       |
| 4) RTMP Setting                              |       |       |         |       |       |       |
| Setting the camera stream,                   |       |       |         |       |       |       |
| "On", "Off", "Video", "Audio", etc.          |       |       |         |       |       |       |
| 5) RTSP Setting                              |       |       |         |       |       |       |
| Network camera rtsp protocol 설정, "On",       |       |       |         |       |       |       |
| "Off".                                       |       |       |         |       |       |       |
| 6) ONVIF Setting                             |       |       |         |       |       |       |
| ONVIF protocol 설정 및 ONVIF 인증,                |       |       |         |       |       |       |
| "On", "Off".                                 |       |       |         |       |       |       |
| 7) Multicast Setting                         |       |       |         |       |       |       |
| Multicast "On", "Off",                       |       |       |         |       |       |       |
| multicast address(default address            |       |       |         |       |       |       |
| 224.1.2.3), port(default 6688)               |       |       |         |       |       |       |
| 8) Apply / Cancel                            |       |       |         |       |       |       |
| 6.7 Device Information,                      |       |       |         |       |       |       |
| "information" 클릭                             |       |       |         |       |       |       |
| Device information 을 확인합니다.                  |       |       |         |       |       |       |
| Information                                  |       |       |         |       |       |       |
| Device ID: HD Camera                         |       |       |         |       |       |       |
| Software Version: SOC v6.1.55 - ARM v6.1.82T |       |       |         |       |       |       |
|                                              |       |       |         |       |       |       |
| Apply Cancel                                 |       |       |         |       |       |       |

### USB3.0

Camera support UVC protocol, compatible USB2.0 & USB3.0.

USB3.0 지원 1920x1080p/60 최대 출력

USB2.0 지원 960x540p/60 최대 출력

#### Support OS

Windows XP/2003/VISTA/7/8 and other system、Linux、Mac OS

#### **General software**

Windows: AMCAP, VLC, Debut Video Capture, etc.

Linux:V412 software driver and VLC media player, etc.

Mac OS: FaceTime. iChat, Photo Booth and Debut Video Capture, etc.

Notice:

AMCAP 를 사용 시, AMCAP version 8.0 을 추천합니다.

상위버전을 사용 시, 원활하지 않은 스트리밍이 야기될 수 있습니다.

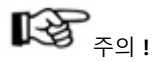

USB 케이블을 통해 카메라에 최초 연결 시, plug-in 이 설치 되어야 합니다.

### Maintenance and Troubleshooting

카메라 관리

- 장시간 카메라를 사용하지 않을 경우 전원을 OFF 하고, 플러그를 뽑아 주십시오.
- 카메라 커버를 닦을 경우 부드러운 천을 사용하십시오.
- 렌즈를 닦을 경우 부드럽고 마른 천을 사용하고, 오염이 심할 경우, 중성 세제를 이용하여 닦아냅니다.

금지 사항

- 태양이나 램프 등과 같이 매우 밝은 피사체를 촬영하지 마십시오.
- 불안정한 조명 아래에서 카메라를 사용하지 마십시오, 화면 깜박임이 발생할 수 있습니다.
- TV 나 무선 송수신기 등과 같이 강력한 전자파를 송수신하는 설비 근처에서 사용하지 마십시오.

#### Troubleshooting

#### Image

- No image
  - 1. 전원 연결을 확인합니다.
  - 2. 시동 후 카메라가 셀프 테스트를 진행하는지 확인합니다.
  - 3. Bottom 스위치가 OFF 로 되어 있는지 확인합니다.
  - 4. 비디오 케이블이 정확하게 연결되어 있는지 확인합니다.
- 영상이 비정상적일 경우
   비디오 케이블이 정확하게 연결되어 있는지 학인 합니다.
- 화면이 흔들릴 경우
  - 1. 카메라가 정확하게 고정되어 있는지 확인합니다.
  - 2. 근처에 흔들림을 유발시키는 장비나 장치가 있는지 확인합니다.
- IE 브라우저에서 비디오 이미지가 보이지 않을 경우 인터넷을 통해 최초 접속 시 플레이어 소프트웨어(VCL) 설치가 필요합니다.
   VCL 웹사이트 <u>http://www.videolan.org/vlc.download</u> 를 방문하여 VLC(player software)을 설치합니다.

- IE 웹 브라우저에서 IP Camera 에 접속이 되지 않을 경우.
  - 1. 해당 네트워크가 정상적으로 작동하고 있는지 확인
  - 2. IP Camera 와 네트워크를 종료 후, IP address 를 재설정 후 접속
  - 3. Server's IP address 와 subnet mask, gateway address 확인
  - 4. MAC addresses 충돌
  - 5. 다른 장치에 의해 해당 포트가 점유되어 있는지 확인.
- 잘못된 IP address 로 수정하거나 웹 패스워드를 알 수 없는 경우, IR 리모컨의 "[\*]+[#]+[Manual]" 누르면 디폴트 값으로 변경됩니다. (Default IP: 192.168.100.88 Default username: admin Default password: admin)

#### Control

- 리모컨으로 카메라가 작동되지 않을 경우
  - 1. 건전지를 체크합니다.
  - 2. 카메라가 작동 모드를 확인합니다.
  - 3. 리모컨과 카메라의 IR address 가 일치하는지 확인합니다
- Serial communication 으로 카메라가 작동되지 않을 경우
  - 1. 카메라 작동 모드를 확인합니다.
  - 2. 컨트롤 케이블이 정확하게 연결되어 있는지 확인합니다..